#### Hier geht es zu der Lidl Home App:

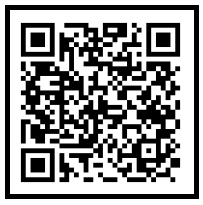

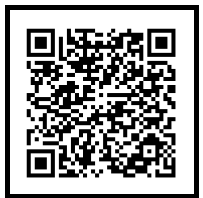

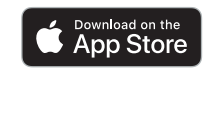

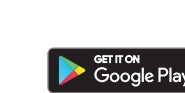

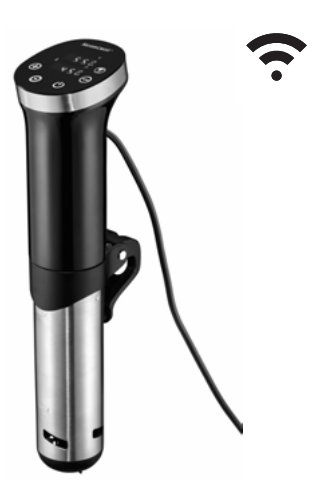

## Das brauchen Sie:

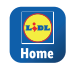

Die Lidl Home App, um das Produkt zu bedienen und die Funktionen zu erweitern

Mobiles Endgerät: Android: 4.4 oder höher iOS: 10.0 oder höher

Router: <sup>™</sup> WLAN 2.4 GHz mit Zugang zum Internet

#### So einfach geht es:

- Laden Sie die App Lidl Home aus dem App Store oder von Google Play auf Ihr mobiles Endgerät.
- Nach dem Installieren öffnen Sie die App und registrieren sich. Folgen Sie den Informationen der Lidl Home App.
- 3. Stecken Sie den Netzstecker des Sous-Vide-Sticks in eine Steckdose.
- Drücken Sie ca. 3 Sekunden die Taste (2). Die Taste blinkt. Der Sous-Vide-Stick wird auf Ihrem Mobilgerät angezeigt.
- 5. Fügen Sie den Sous-Vide-Stick auf Ihrem mobilen Endgerät zur Geräteliste hinzu.

#### Die wichtigsten Funktionen:

- Sous-Vide-Stick ein-/ausschalten
- Zeit und Temperatur einstellen
- Restzeitanzeige
- Gartabellen aufrufen

#### <u>Hier geht es zur ausführlichen</u> <u>Bedienungsanleitung:</u>

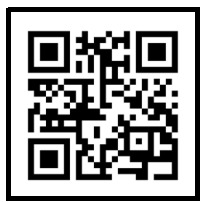

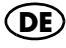

#### This way to the Lidl Home app:

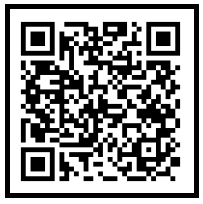

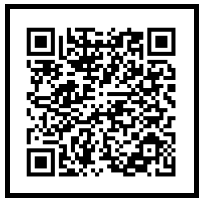

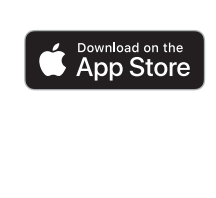

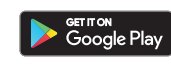

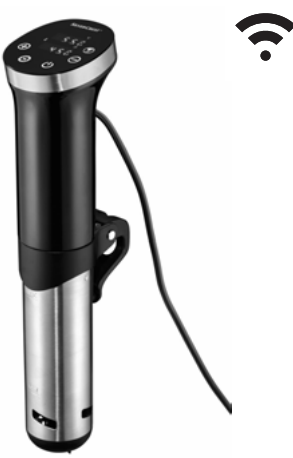

#### What you need:

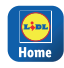

The Lidl Home app, in order to operate the product and expand its functions

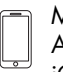

Mobile device: Android: 4.4 or higher iOS: 10.0 or higher Router: WLAN 2.4 GHz with internet access

#### It's that easy:

- Download the Lidl Home app to your mobile device from the App Store or Google Play.
- After installing, open the app and sign up. Follow the information in the Lidl Home app.
- 3. Connect the mains plug of the sous-vide stick to a wall socket.
- Press the (2) button for approx. 3 seconds. The button flashes. The sous-vide stick will be shown on your device.
- Add the sous-vide stick to the device list on your mobile device.

#### The most important functions:

- Switch the sous-vide stick on/off
- Set the temperature
- Remaining time display
- Open cooking tables

# This way to the comprehensive user instructions:

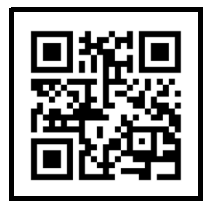

Mobile device:

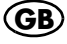

# **SILVER CREST**<sup>®</sup> THERMOPLONGEUR POUR CUISSON SOUS VIDE CONNECTÉ SMART

IAN: 379259\_2201 SSVSS 1200 A1

#### Lien vers l'application Lidl Home :

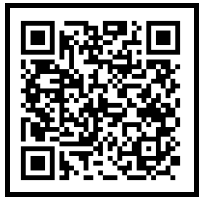

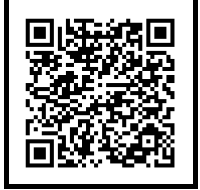

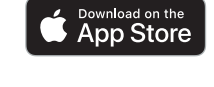

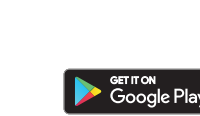

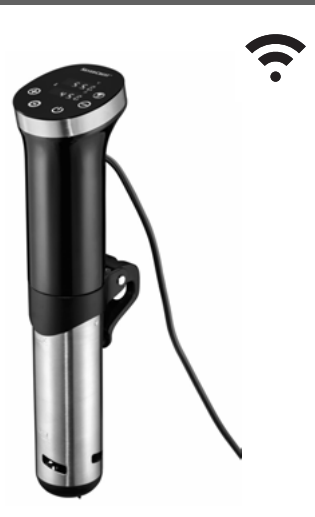

#### Voici ce dont vous avez besoin :

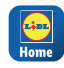

L'application Lidl Home pour utiliser le produit et élarair les fonctions. Terminal mobile :

iOS : 10.0 ou version ultérieure

Routeur : Wifi 2,4 GHz avec l'accès à Internet

#### Méthode simple :

- Chargez l'application Lidl Home depuis l'App Store ou Google Play sur votre terminal mobile.
- Après l'installation, ouvrez l'application et enregistrez-vous. Observez les informations de l'application Lidl Home.
- 3. Branchez la fiche secteur du stick sous vide dans une prise de courant.
- Appuyez pendant environ 3 secondes sur le bouton (2). Le bouton clignote. Le stick sous vide s'affiche sur votre appareil mobile.
- 5. Ajoutez le stick sous vide dans la liste des appareils sur votre terminal mobile.

#### Les principales fonctions :

- Mise en marche/arrêt du stick sous vide
- Réglage du temps et de la température
- Affichage du temps restant
- Appeler les tableaux de cuisson

#### Lien vers le mode d'emploi détaillé :

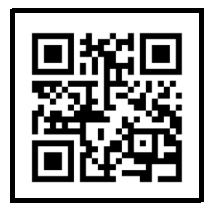

# **SILVERCREST**° WIFI SOUS-VIDE-STICK SMART

#### Ga hier naar de Lidl Home App:

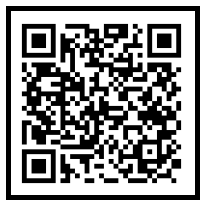

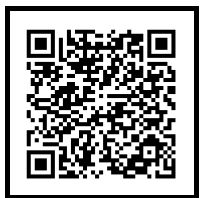

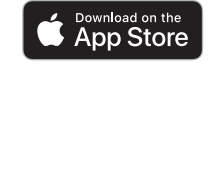

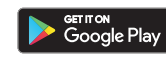

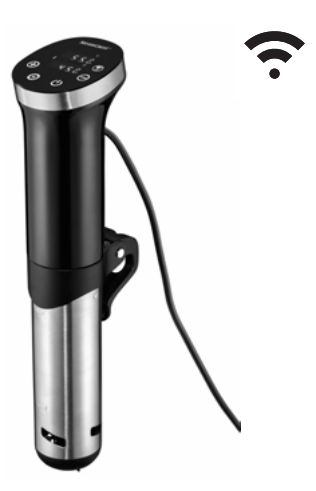

## Dit heeft u nodig:

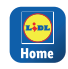

De Lidl Home app om het product te bedienen en de functies uit te breiden

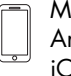

Mobiel eindtoestel: Android: 4.4 of later iOS: 10.0 of later  Router:
 Wifi-verbinding 2.4 GHz met internettoegang

#### Zo eenvoudig gaat het:

- Download de Lidl Home app uit de App Store of van Google Play naar uw mobiele eindtoestel.
- Open de app nadat u deze hebt geïnstalleerd en registreer u. Volg de informatie van de Lidl Home app.
- 3. Steek de stekker van de sous-vide-stick in een stopcontact.
- Druk ca. 3 seconde op de toets (2). De toets knippert. De sous-vide-stick wordt op uw mobiele toestel getoond.
- 5. Voeg de sous-vide-stick op uw mobiele eindtoestel toe aan de apparatenlijst.

#### De belangrijkste functies:

- Sous-vide-stick in-/uitschakelen
- Tijd en temperatuur instellen
- Weergave resterende tijd
- Gaartabellen oproepen

#### <u>Ga hier naar de uitgebreide handleiding:</u>

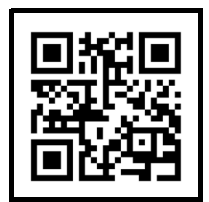

# <u>Aby przejść do aplikacji Lidl Home, kliknij tutaj:</u>

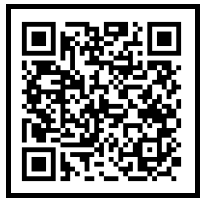

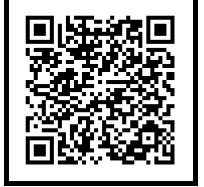

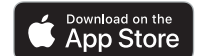

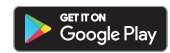

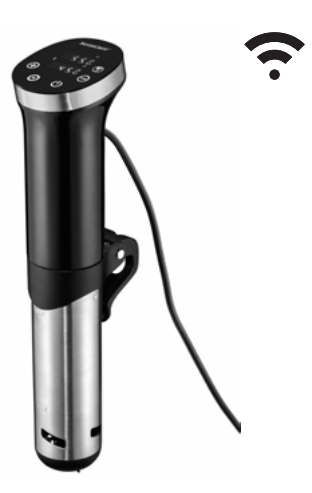

# Wymagania:

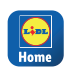

Aplikacja Lidl Home do obsługi produktu i rozszerzania funkcii.

cowe:

Mobilne urządzenie koń-

Router: Wi-Fi 2,4 GHz z dostępem do Internetu

Android: 4.4 lub wyższy iOS: 10.0 lub wyższy

# •••••

# Konfiguracia jest bardzo prosta:

- Pobrać aplikację Lidl Home z App Store lub Google Play na mobilne urządzenie końcowe.
- Po zainstalowaniu aplikacji otworzyć ją i zarejestrować się. Postępować zgodnie ze wskazówkami aplikacji Lidl Home.
- Włożyć wtyczkę cyrkulatora do gotowania sous vide do gniazdka.
- Naciskać przez ok. 3 sekundy przycisk (2). Przycisk miga. Cyrkulator do gotowania sous vide zostanie wyświetlony na urządzeniu mobilnym.
- Dodać cyrkulator do gotowania sous vide do listy urządzeń na mobilnym urządzeniu końcowym.

# Najważniejsze funkcje:

- Włączanie/wyłączanie cyrkulatora do gotowania sous vide
- Ustawianie czasu i temperatury
- Wskazanie pozostałego czasu
- Wyświetl tabele gotowania

## Szczegółową instrukcję obsługi można znaleźć tutaj:

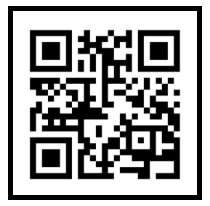

#### <u>Kliknutím sem zobrazíte aplikaci</u> <u>Lidl Home:</u>

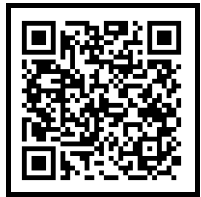

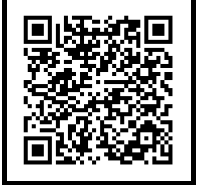

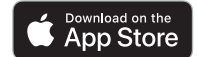

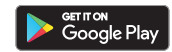

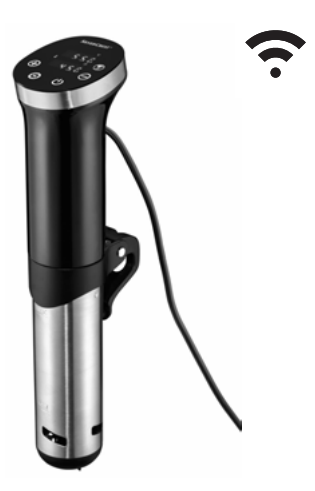

# Potřebujete:

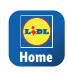

CZ

Aplikaci Lidl Home pro ovládání produktu a rozšíření funkcí. An An

Mobilní zařízení: Android: 4.4 nebo vyšší iOS: 10.0 nebo vyšší

Router: WiFi 2.4 GHz s přístupem na internet

# Je to tak jednoduché:

- Stáhněte si aplikaci Lidl Home do svého mobilního zařízení z App Store nebo Google Play.
- Po instalaci otevřete aplikaci a registrujte se. Postupujte podle informací v aplikaci Lidl Home.
- Zapojte síťovou zástrčku vařiče Sous-Vide Stick do zásuvky.
- Stiskněte na cca 3 sekundy tlačítko (3). Tlačítko bliká. Sous-Vide Stick se zobrazí na vašem mobilním zařízení.
- 5. Přidejte Sous-Vide Stick do seznamu zařízení na vašem mobilním zařízení.

# Nejdůležitější funkce:

- Zapnutí/vypnutí Sous-vide Stick
- Nastavení času a teploty
- Zobrazení zbývajícího času
- Vyvolání tabulky vaření

# Zde je podrobný návod k použití:

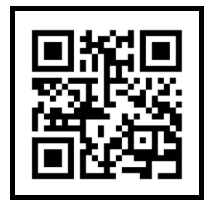

#### Tadiaľto na aplikáciu Lidl Home:

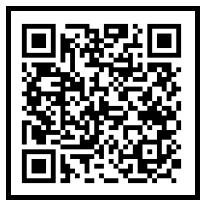

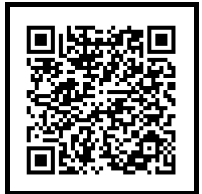

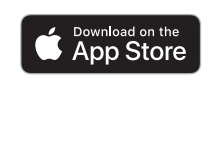

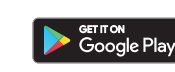

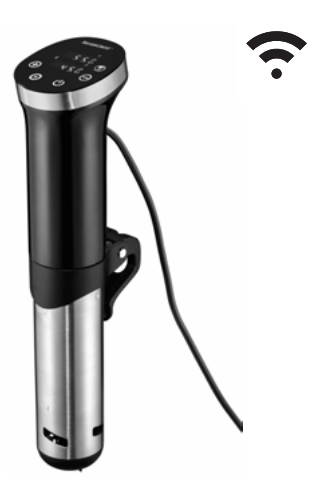

# Potrebujete:

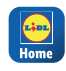

Aplikáciu Lidl Home na ovládanie výrobku a na rozšírenie funkcií. Mobilné koncové zariadenie: Android: 4.4 alebo vyšší iOS: 10.0 alebo vyšší

Router: WLAN 2.4 GHz s prístupom na internet

# Je to také jednoduché:

- Stiahnite si aplikáciu Lidl Home z App Store z Google Play svojho mobilného koncového zariadenia.
- Po inštalácii otvorte aplikáciu a zaregistrujte sa. Postupujte podľa informácií aplikácie Lidl Home.
- 3. Zasuňte zástrčku ponorného variča Sous-Vide Stick do zásuvky.
- Na cca 3 sekundy stlačte tlačidlo <sup>(\*)</sup>. Tlačidlo bliká. Ponorný varič Sous-Vide Stick sa zobrazí na vašom mobilnom zariadení.
- Pridajte ponorný varič Sous-Vide Stick do zoznamu zariadení na svojom mobilnom koncovom zariadení.

# Najdôležitejšie funkcie:

- zapnutie/vypnutie ponorného variča Sous-Vide
- nastavenie času a teploty
- zobrazenie zvyšného času
- otvorenie tabuliek prípravy

# Tadiaľto na podrobný návod na obsluhu:

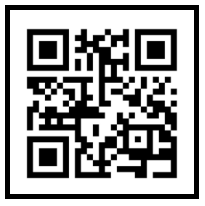

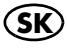

# SILVERCREST® COCEDOR «SOUS VIDE» INTELIGENTE CON FUNCIÓN WIFI

IAN: 379259\_2201 SSVSS 1200 A1

#### Acceda aguí a la aplicación Lidl Home:

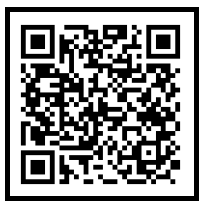

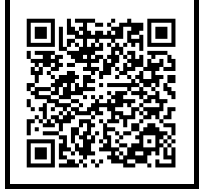

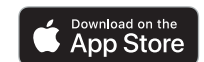

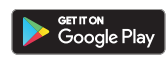

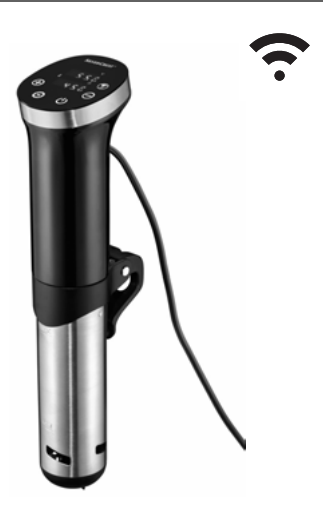

#### Lo que necesita:

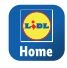

- La aplicación Lidl Home, para manejar el producto y ampliar las funciones
- Te A

Terminal móvil: Android: 4.4 o superior iOS: 10.0 o superior Enrutador: WLAN 2.4 GHz con acceso a Internet

#### Es así de sencillo:

- Descargue la aplicación Lidl Home a su terminal móvil desde la App Store o desde Google Play.
- 2. Abra la aplicación después de la instalación y regístrese. Siga la información de la aplicación **Lidl Home**.
- Inserte el enchufe de la varilla de cocción sous-vide en una toma de corriente.
- Pulse durante aprox. 3 segundos la tecla (2). La tecla parpadea. La varilla de cocción sous-vide se indica en su terminal móvil.
- Añada la varilla de cocción sous-vide a la lista de aparatos en su terminal móvil.

#### Las funciones más importantes:

- Encender/apagar la varilla de cocción sous-vide
- Ajustar tiempo y temperatura
- Indicador de tiempo restante
- Acceder a las tablas de cocción

# Acceda aquí al manual de instrucciones detallado:

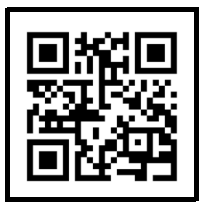

#### Her finder du Lidl Home-appen:

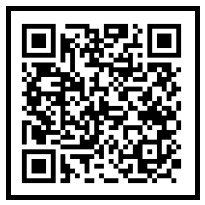

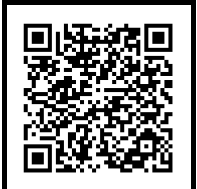

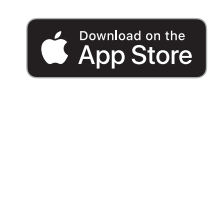

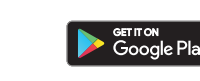

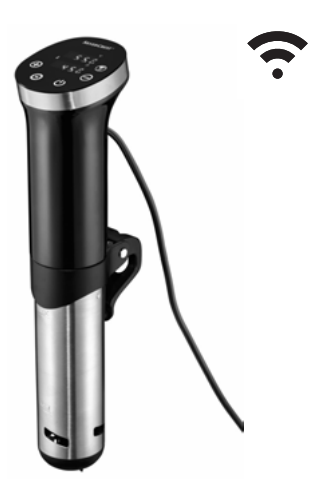

# Du behøver:

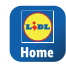

Lidl Home-appen for at betjene produktet og udvide funktionerne. \_\_\_\_ Mo

Mobil enhed: Android: 4.4 eller højere iOS: 10.0 eller højere Router: WiFi 2.4 GHz med adgang til internet

# Så let er det:

- Download Lidl Home-appen til din mobile enhed via App Store eller Google Play.
- Efter installationen 
   abner du appen og registrerer dig. Følg informationerne i Lidl Home-appen.
- Sæt netstikket fra sous vide-staven i en stikkontakt.
- Tryk på knappen (3) i ca. 3 sekunder. Knappen blinker. Sous vide-staven vises på din mobile enhed.
- 5. Tilføj sous vide-staven på din mobile enhed til listen over enheder.

#### De vigtigste funktioner:

- Tænding/slukning af sous vide-staven
- Indstilling af tid og temperatur
- Visning af resterende tid
- Hentning af tilberedningstabeller

#### Her finder du den udførlige betjeningsvejledning:

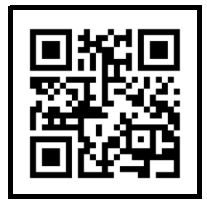

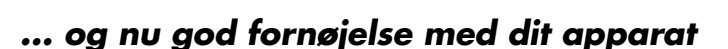

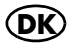

# SILVERCREST® STICK PER COTTURA SOTTOVUOTO SMART WLAN

# IAN: 379259\_2201 SSVSS 1200 A1

#### Vai all'app Lidl Home:

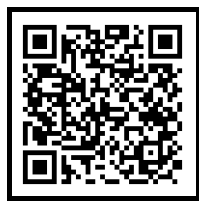

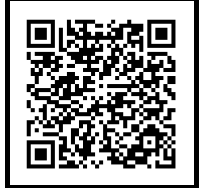

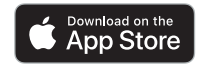

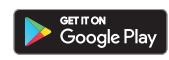

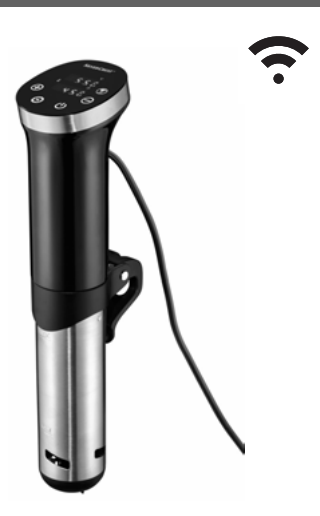

## Cosa serve:

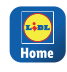

L'app Lidl Home per usare il prodotto e ampliare le funzioni.

|  | ) C |
|--|-----|
|  | A   |

Dispositivo mobile: Android: 4.4 o superiore

iOS: 10.0 o superiore

Router: WLAN 2.4 GHz con accesso a internet

#### Procedimento:

- Scaricare l'app Lidl Home dall'App Store o da Google Play sul proprio dispositivo mobile.
- Dopo l'installazione aprire l'app e registrarsi. Seguire le informazioni dell'app Lidl Home.
- 3. Inserire la spina del sous-vide stick in una presa di corrente.
- Premere per circa 3 secondi il tasto (3). Il tasto lampeggia. Il sous-vide stick viene visualizzato sul dispositivo mobile.
- 5. Aggiungere il sous-vide stick alla lista dei dispositivi del dispositivo mobile.

# Funzioni più importanti:

 Accensione/spegnimento del sous-vide stick

- Impostazione di tempo e temperatura
- Indicazione del tempo residuo
- Apertura delle tabelle di cottura

# Vai al manuale d'uso dettagliato:

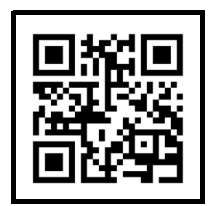

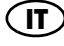

#### Kattintson ide a Lidl Home alkalmazás eléréséhez:

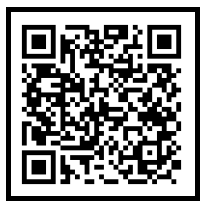

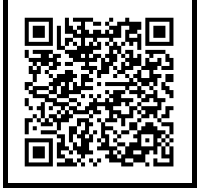

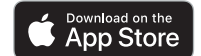

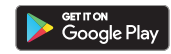

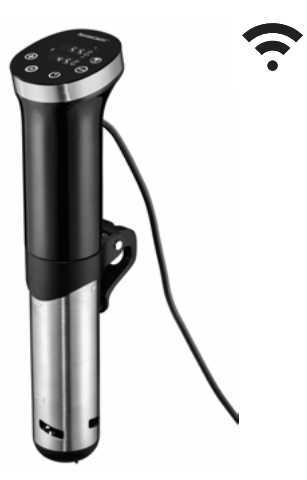

# Ezek szükségesek:

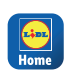

HU

A Lidl Home alkalmazás a termék kezeléséhez és a funkciók hővítéséhez

Android: 4.4 vagy újabb WI ΔNI iOS: 10.0 vagy újabb

WIAN 2 4 GHz internet hozzáféréssel

# Ilyen egyszerű:

- 1. Töltse le a Lidl Home alkalmazást az App Store vagy Google Play áruházból a mobil végkészülékére.
- 2. Telepítés után nyissa meg az alkalmazást, és regisztráljon. Kövesse a Lidl Home alkalmazás információit.
- 3. Csatlakoztassa a sous-vide bot hálózati csatlakozóját az aljzatba.
- 4. Nyomja be körülbelül 3 másodpercig a(z) (a) gombot. A sous-vide bot megjelenik a mobil eszközön.
- 5. Adja a sous-vide botot a készüléklistához a mobil végkészülékén.

# A legfontosabb funkciók:

- Sous-vide bot be-/kikapcsolása
- Idő és hőmérséklet beállítása •
- Fennmaradó idő kijelzése
- Főzési táblázatok megnyitása •

#### Kattintson ide a részletes kezelési útmutató eléréséhez:

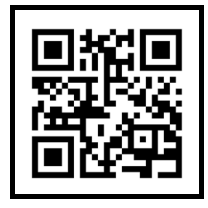

#### <u>Tukaj lahko odprete aplikacijo</u> <u>Lidl Home:</u>

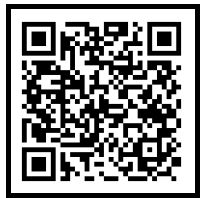

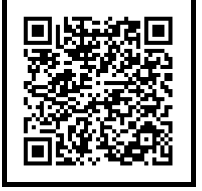

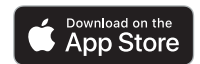

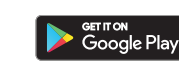

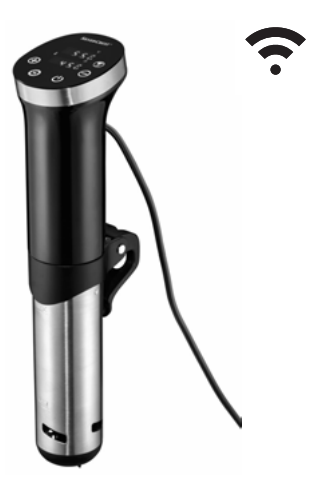

# Potrebujete:

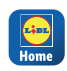

aplikacijo Lidl Home za upravljanje izdelka in razširitev funkcij.

va:

Mobilna končna napra-

Android: 4.4 ali višji iOS: 10.0 ali višji Usmerjevalnik: WLAN 2.4 GHz z dostopom do interneta

# <u>Tako enostavno je:</u>

- V svojo končno mobilno napravo prenesite aplikacijo Lidl Home in trgovine App Store ali Google Play.
- Po namestitvi odprite aplikacijo in se registrirajte. Sledite navodilom v aplikaciji Lidl Home.
- 3. Električni vtič naprave Sous-Vide-Stick vključite v vtičnico.
- Pribl. 3 sekunde pritiskajte tipko (2). Tipka utripa. V vaši mobilni napravi se prikaže naprava Sous-Vide-Stick.
- 5. Na seznam naprav v mobilni napravi dodajte Sous-Vide-Stick.

# Najpomembnejše funkcije:

- Vklop/izklop naprave Sous-Vide-Stick
- Nastavitev časa in temperature
- Prikaz preostalega časa
- Priklic tabele kuhanja

## Dostop do podrobnih navodil za uporabo:

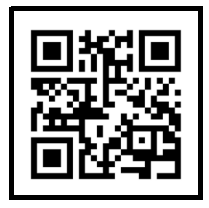

#### <u>Ovdje možete preuzeti aplikaciju</u> <u>Lidl Home:</u>

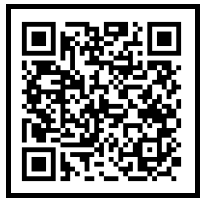

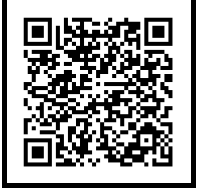

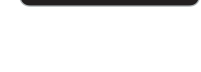

Download on the

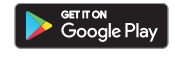

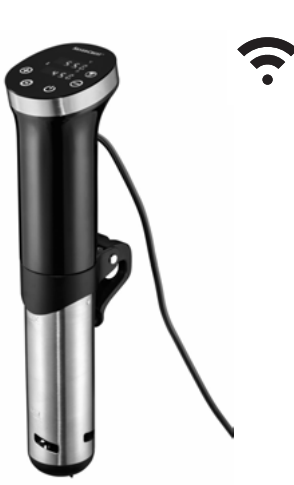

# <u>Što vam je potrebno:</u>

| <b>1.401</b> |  |
|--------------|--|
| Home         |  |

Aplikacija Lidl Home za upravljanje proizvodom i proširenje funkcija.

Mobilni uređaj: Android: 4.4 ili noviji iOS: 10.0 ili noviji Usmjerivač: Wi-Fi 2,4 GHz s pristupom internetu

# <u>Postupak je vrlo jednostavan:</u>

- Preuzmite aplikaciju Lidl Home iz trgovine aplikacijama App Store ili Google Play na svoj mobilni uređaj.
- Nakon instalacije pokrenite aplikaciju i registrirajte se. Slijedite informacije u aplikaciji Lidl Home.
- 3. Utaknite mrežni utikač štapa za sousvide u utičnicu.
- Pritisnite tipku (\*) na otprilike 3 sekunde. Tipka treperi. Štap za sous-vide prikazat će se na vašem mobilnom uređaju.
- 5. Dodajte štap za sous-vide na popis uređaja na svom mobilnom uređaju.

# Najvažnije funkcije:

- uključivanje/isključivanje štapa za sous-vide
- podešavanje vremena i temperature
- prikaz preostalog vremena
- prikaz tablica kuhanja.

#### <u>Ovdje možete preuzeti detaljne</u> <u>upute za uporabu:</u>

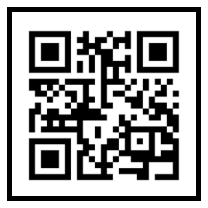

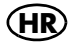

# SILVER CREST® STICK SMART DE GĂTIT ÎN VID CU FUNCȚIUNE WLAN

IAN: 379259\_2201 SSVSS 1200 A1

#### Spre aplicația Lidl Home:

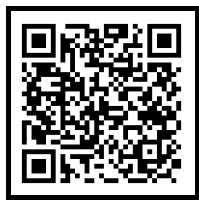

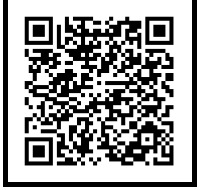

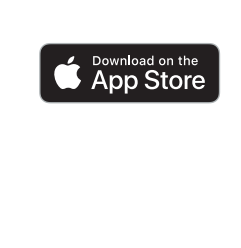

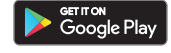

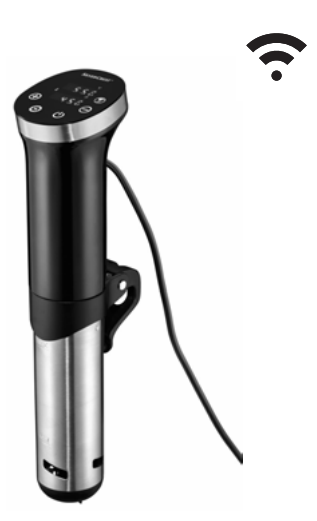

## <u>Ce aveți nevoie:</u>

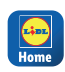

```
Aplicația Lidl Home,
pentru a deservi produ-
sul și extinde funcțiile.
```

Dia Dia Ar

Dispozitiv final mobil: Android: 4,4 sau mai sus WLAN iOS: 10,0 sau mai sus acces la

Router: WLAN 2,4 GHz cu acces la internet

#### Foarte simplu:

- Descărcați aplicația Lidl Home din App Store sau Google Play pe dispozitivul mobil.
- După instalare, deschideți aplicația și înregistrați-vă. Urmați informațiile din aplicația Lidl Home.
- Conectați ștecherul aparatului sous vide la o priză.
- Apăsaţi timp de cca. 3 secunde butonul (2). Butonul luminează intermitent. Aparatul sous vide este afişat pe dispozitivul dvs. mobil.
- Adăugați aparatul sous vide în lista aparatelor de pe dispozitivul dvs. mobil.

# Cele mai importante funcții:

- Pornirea/oprirea aparatului sous vide
- Setarea timpului şi a temperaturii
- Afişarea timpului rămas
- Apélarea tabelelor cu timpi de gătire

## <u>Spre instrucțiunile de utilizare</u> <u>detaliate:</u>

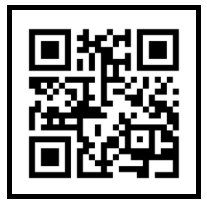

#### Сканирайте тук за приложението

#### Lidl Home:

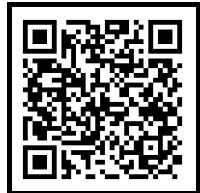

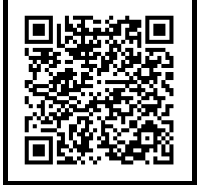

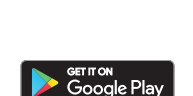

Download on the

#### От какво имате нужда:

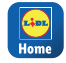

Приложението Lidl Home за работа с продукта и разширяване на функциите.

Мобилно устройство: Android: 4.4 или по-висока версия iOS: 10.0 или по-висо-

ка версия

Маршрутизатор: WLAN 2,4 GHz с достъп до интернет

- Ето колко е лесно: 1. Изтеглете приложението Lidl Home
- на устройството си от App Store или Google Play.
- След инсталирането отворете приложението и се регистрирайте. Следвайте информацията в приложението Lidl Home.
- Включете захранващия кабел на Sous-Vide-Stick в електрически контакт.
- Натиснете бутона (2) за около 3 секунди. Бутонът премигва. Sous-Vide-Stick ще се появи на Вашето мобилно устройство.
- Добавете Sous-Vide-Stick към списъка с устройства на Вашето мобилно устройство.

#### Най-важните функции:

- Включване/изключване на Sous-Vide-Stick
- Задаване на време и температура
- Показване на оставащото време
- Показване на таблици за готвене

#### <u>Сканирайте тук за подробно</u> ръководство за експлоатация:

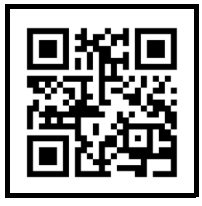

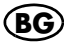

#### Σαρώστε για την εφαρμογή Lidl Home:

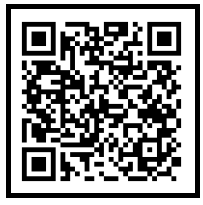

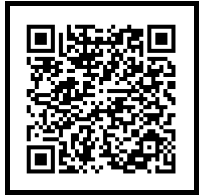

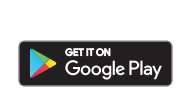

Download on the App Store

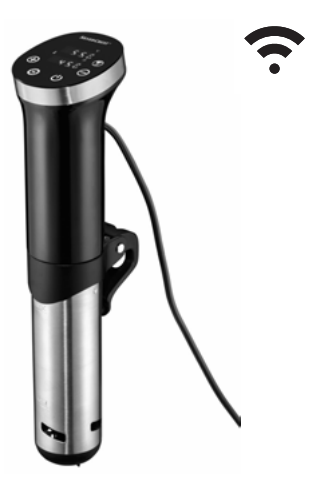

#### <u>Τι χρειάζεστε:</u>

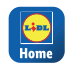

Την εφαρμογή Lidl Home, για χειρισμό του προϊόντος και διεύρυνση των λειτουργιών.

Κινητή συσκευή: Αndroid: 4.4 ή μεταγενέ στερο iOS: 10.0 ή μεταγενέστερο Router: WiFi 2.4 GHz με πρόσβαση στο διαδίκτυο

#### <u>Τόσο εύκολο είναι:</u>

- Κατεβάστε την εφαρμογή Lidl Home από το App Store ή το Google Play στην κινητή σας συσκευή.
- Μετά την εγκατάσταση, ανοίξτε την εφαρμογή και εγγραφείτε. Ακολουθήστε τις οδηγίες της εφαρμογής Lidl Home.
- Συνδέστε το φις τροφοδοσίας της ράβδου sous vide σε μια πρίζα.
- Πατήστε περ. 3 δευτερόλεπτα το πλήκτρο (2). Το πλήκτρο αναβοσβήνει. Η ράβδος sous vide εμφανίζεται στην κινητή συσκευή σας.
- Προσθέστε τη ράβδο sous vide στη λίστα συσκευών της κινητής συσκευής σας.

#### Οι σημαντικότερες λειτουργίες:

- Ενεργοποίηση/απενεργοποίηση ράβδου sous vide
- Ρύθμιση χρόνου και θερμοκρασίας
- Ένδειξη υπολειπόμενου χρόνου
- Κλήση πινάκων μαγειρέματος

# Σαρώστε για τις αναλυτικές οδηγίες χρήσης:

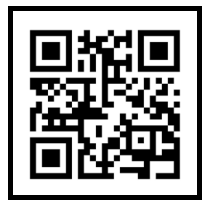

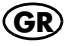